## 1) Register with the HCP App

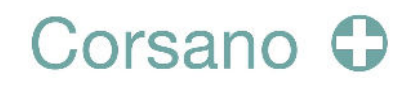

No account yet? Create an account with Email.

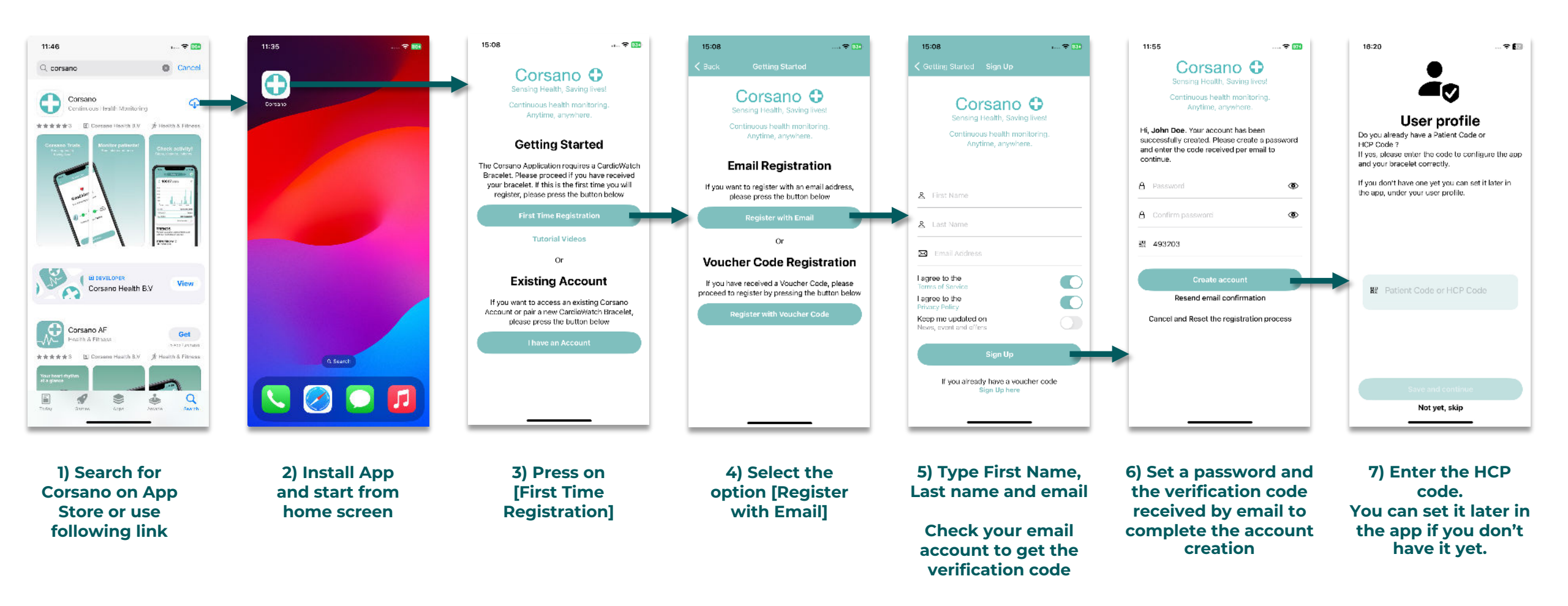

## 2) Access Existing Account

## Corsano 🗘

## If you already have an account

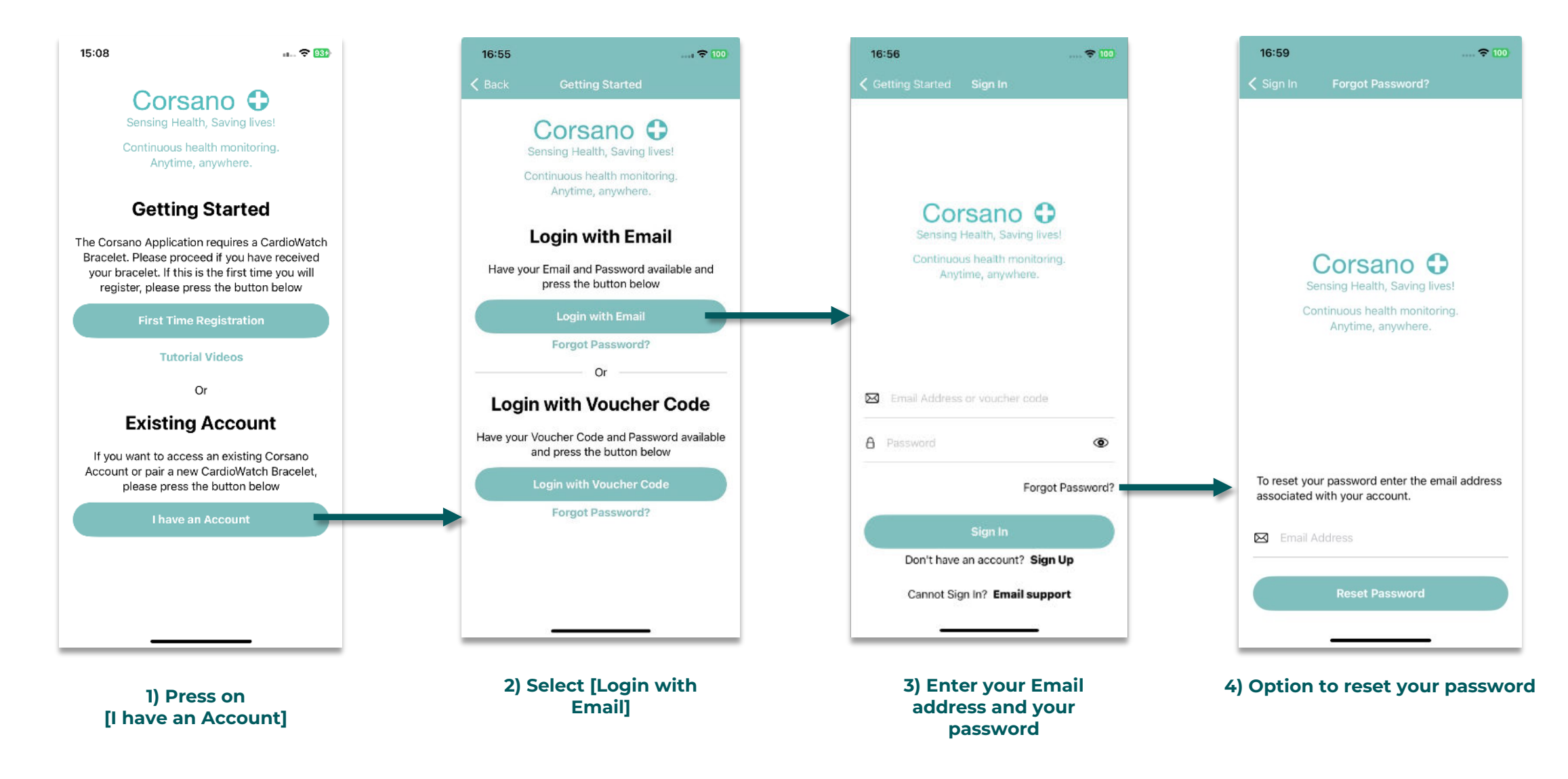